## INSTRUCCIONES PARA SOLICITAR DIAS INGRESO FAMILIAR

- 1. Inicia sesión en Eurocop.
- 2. Pinche sobre la pestaña "PETICIONES"
- 3. A la izquierda seleccione 4. Posteriormente pinche sobre el icono <u>i</u> en donde pone "F.Solicitada Desde"

📑 Alta

- 5. Seleccione el primer día de disfrute del permiso.
- 6. Selecciones en la pestaña "Concepto solicitado" la opción (CV) DIA DE CONVENIO.
- 7. Escribe en observaciones el motivo del permiso, por ejemplo "5 días permiso ingreso familiar primer grado misma isla".

8. En "Documento adjuntos" pinche sobre el icono\*

- 9. A continuación seleccione
- 10. Seleccione el documento que justifique el permiso y pinche "Aceptar"
- 11. Finalmente seleccione

Guardar

🛃 Subir

12. Repita los pasos de 3 al 7 tantas veces como día le corresponda disfrutar.

\*Si en el momento de solicitar el permiso aún no dispone del documento justificativo del mismo podrá subirlo posteriormente.

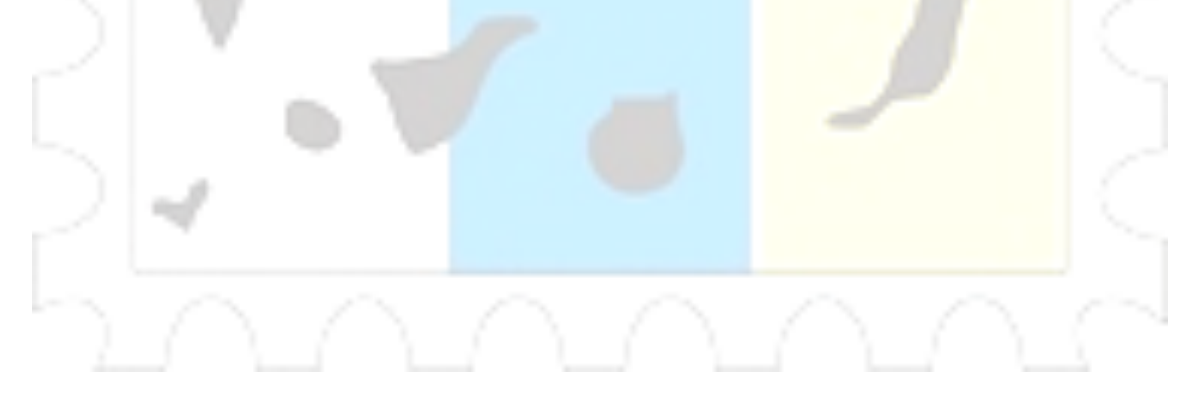